# REGIONALES RECHENZENTRUM ERLANGEN [RRZE]

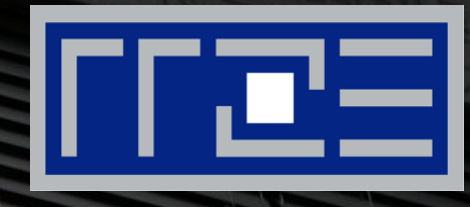

## Wireless LAN

Konfiguration von FAU.fm unter Android (9.0)

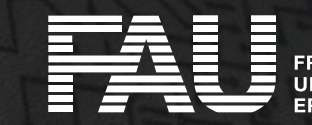

RIEDRICH-ALEXANDER NIVERSITÄT RLANGEN-NÜRNBERG

 Bitte laden Sie sich das "Comodo AAA Services root" Zertifikat über folgenden Link herunter:

https://crt.sh/?d=331986

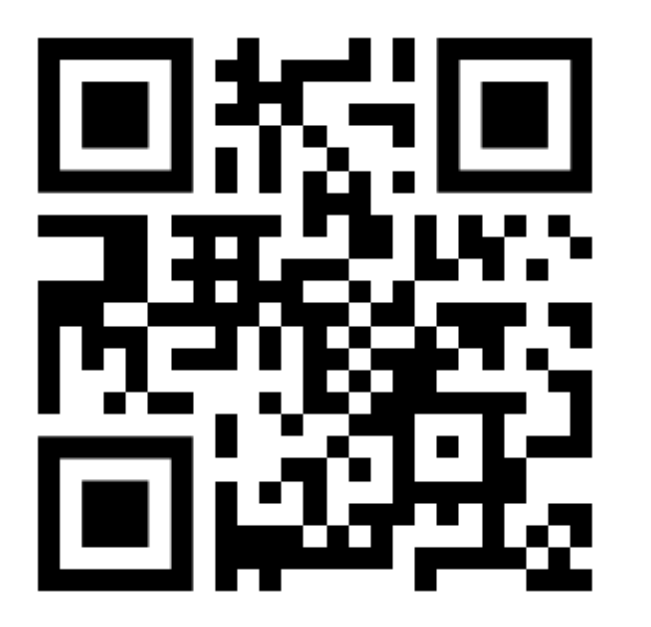

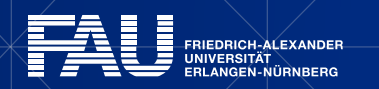

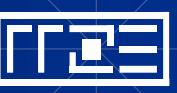

| Flugmodus                               | 🍇 🛈 💩 🛧 11 % 💌 15:23 |  |
|-----------------------------------------|----------------------|--|
| ← WLAN                                  |                      |  |
| WLAN                                    |                      |  |
| Wi-Fi+<br>Verbessertes Interneterlebnis | Aus >                |  |

Um die Standortgenauigkeit zu verbessern, können System-Apps und -dienste nach wie vor nach WLAN-Netzwerken suchen. Sie können dies in den Sucheinstellungen ändern.

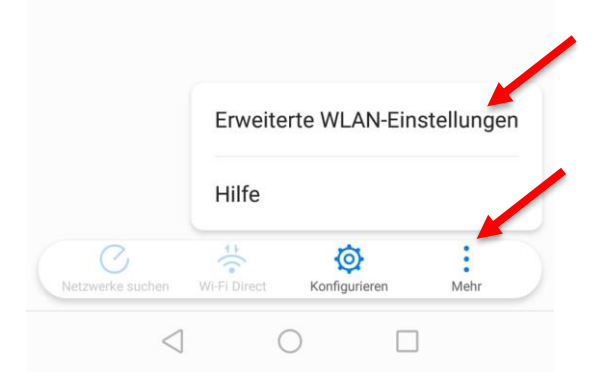

- Die Erweiterten WLAN-Einstellungen öffnen
- Klick auf "Mehr"
- Klick auf " Erweiterte WLAN-Einstellungen"

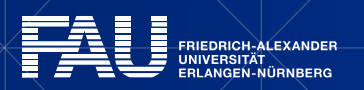

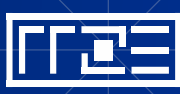

| Flugmodus                       | 🍇 🛈 💩 🗟 🛧 11 % 💽 I 15:23 |  |
|---------------------------------|--------------------------|--|
| ← Erweiterte WLAN-Einstellungen |                          |  |
| ZERTIFIKATSVERWALTUNG           |                          |  |
| Zertifikate installieren        | >                        |  |
| WPS-VERBINDUNG                  |                          |  |
| WPS-Verbindung                  | >                        |  |
| WPS-PIN-Verbindung              | >                        |  |
|                                 |                          |  |

- Klick auf "Zertifikate installieren"
- Das eben heruntergeladene Zertifikat auswählen: 331986.crt

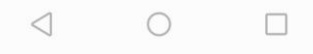

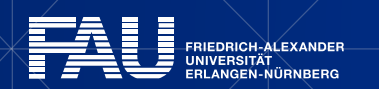

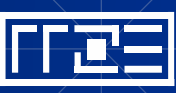

| Flugmodus 🚳                  | ত 💩 🛧 26 % 💌 14:22 |
|------------------------------|--------------------|
| Zertifikats-Manager          |                    |
|                              |                    |
|                              |                    |
|                              |                    |
|                              |                    |
|                              |                    |
| Zertifikat benen             | nen                |
| Zertinkat benen              |                    |
| Zertifikatname:              |                    |
| Comodo AAA Services roo      | t                  |
| Verwendungsder Anmeldedater  | 1:                 |
| WLAN                         | •                  |
| Das Paket enthält Folgendes: |                    |
| ein CA-Zertifikat            |                    |
| ABBRECHEN                    | ок                 |
|                              |                    |
|                              |                    |

- Geben Sie dem Zertifikat einen Namen (frei wählbar, wird später benötigt)
- Klick auf "Verwendung der Anmeldedaten"
- Falls möglich, "WLAN" auswählen
- Klick auf "OK"

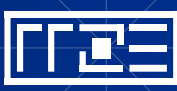

## **Verbindung Einrichten**

| Flugmodus                               | 🍇 🛈 谢 🛧 11 % 💷 15:23 |
|-----------------------------------------|----------------------|
| ← WLAN                                  |                      |
| WLAN                                    |                      |
| Wi-Fi+<br>Verbessertes Interneterlebnis | Aus >                |
| VERFÜGBARENZTZWERKE                     |                      |
| FAU.fm<br>Gespeichert, verschlüsselt    |                      |
| eduroam<br>Gespeichert, verschlüsselt   |                      |
|                                         |                      |
|                                         |                      |
|                                         |                      |
|                                         |                      |
| Netzwerke suchen WI-Fi Direct Ko        | onfigurieren Mehr    |
| $\triangleleft$ O                       |                      |

#### Klick auf "FAU.fm"

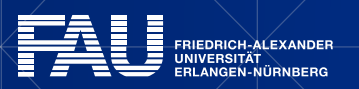

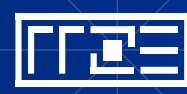

## Eigenschaften von FAU.fm anpassen

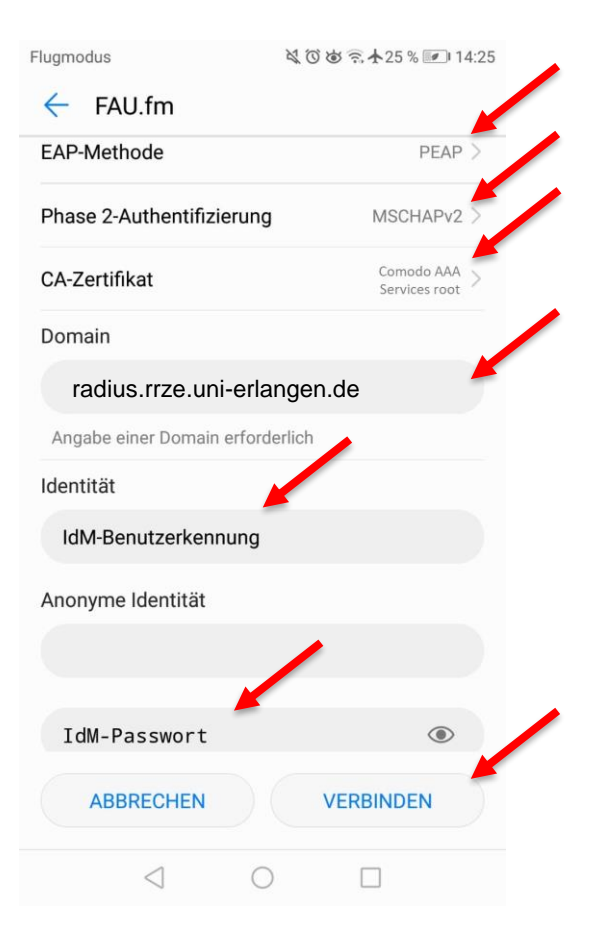

- Bei "EAP-Methode" "**PEAP**" auswählen
- "Phase 2-Authentifizierung" "MSCHAPv2"
- "CA-Zertifikat" "Comodo AAA Services root" bzw. selbst vergebener Name
- Domain" "radius.rrze.uni-erlangen.de"
- Geben Sie bei "Identität" ihre IdM-Benutzerkennung ein
- Geben Sie bei "Passwort" Ihr IdM-Passwort ein
- Oder falls Sie die Passwort-synchronisation im IdM f
  ür WLAN deaktiviert haben[\*]:
  - Geben Sie Ihr WLAN-Passwort ein
- Klick auf "Verbinden"

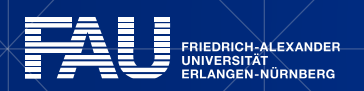

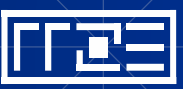

#### Verbindung herstellen

| lugmodus                                | 💐 🔞 🗟 🛧 24 % 💌 14:29 |  |  |  |
|-----------------------------------------|----------------------|--|--|--|
| ← WLAN                                  |                      |  |  |  |
| WLAN                                    |                      |  |  |  |
| Wi-Fi+<br>Verbessertes Interneterlebnis | Aus >                |  |  |  |
| VERFÜGBARE NETZWERKE                    |                      |  |  |  |
| FAU.fm<br>Verbunden                     |                      |  |  |  |
| eduroam 🛜                               |                      |  |  |  |
|                                         |                      |  |  |  |
|                                         |                      |  |  |  |
|                                         |                      |  |  |  |
|                                         |                      |  |  |  |
| Netzwerk hinzufügen                     |                      |  |  |  |
| Netzwerke suchen Wi-Fi Direct           | Konfigurieren Mehr   |  |  |  |
| $\triangleleft$ $\bigcirc$              |                      |  |  |  |

#### Die Verbindung wird hergestellt

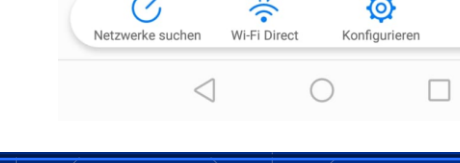

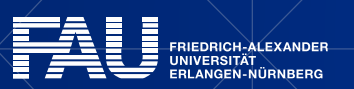

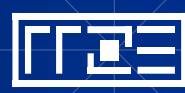

## Links

- Identity Management (IdM) Self Service <u>https://www.idm.fau.de/</u>
- WLAN am RRZE

https://www.rrze.fau.de/internet-e-mail/internet-zugang/wlan/

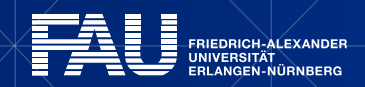

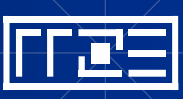

## **Exkurs: Passwortsynchronisation im IdM deaktivieren**

| WiFi |       |                          |                                      |                                |
|------|-------|--------------------------|--------------------------------------|--------------------------------|
|      | 7     | VLAN                     |                                      | gültig bis: Beschäftigungsende |
| Q ·  | Kennu | ing                      |                                      |                                |
|      | Passw | ort                      | Synchronisiert mit dem IdM-Passwort. | 🥑 Aktiv                        |
|      |       | edu<br>roam WLAN EDUROAM |                                      | gültig bis: Beschäftigungsende |
|      | Q     | Kennung                  |                                      |                                |
|      |       | Passwort                 | Geerbt von der Dienstleistung WLAN   | 📀 Aktiv                        |
|      |       | 🛜 WLAN FAU               |                                      | gültig bis: Beschäftigungsende |
| Q    |       | Kennung                  |                                      |                                |
|      |       | Passwort                 | Geerbt von der Dienstleistung WLAN   | 🌏 Aktiv                        |

#### Dienstleistung: WLAN

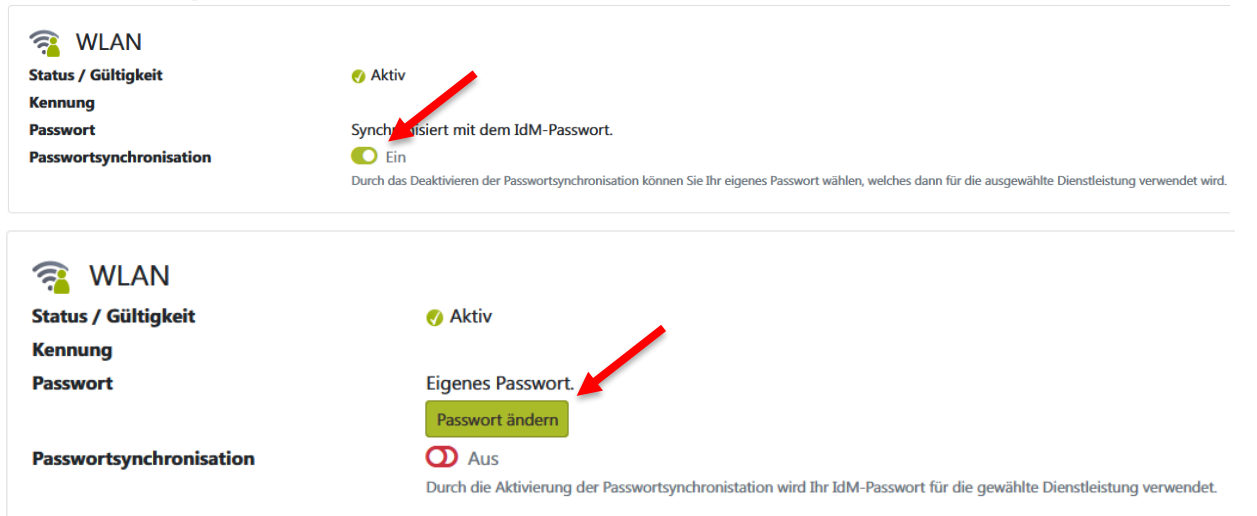

#### Exkurs: Passwortsynchronisation ändern:

- Im IdM-Portal unter Datenübersicht -> WiFi -> WLAN auf die Lupe klicken
- Dann "Passwortsynchronisation auf "Aus" stellen
- "Passwort ändern" wählen und ein neues Passwort für WLAN vergeben
- "Passwort ändern" klicken damit die Änderung gespeichert wird
- Ihr WLAN-Passwort ist nun unabhängig vom IdM-Passwort

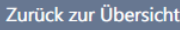

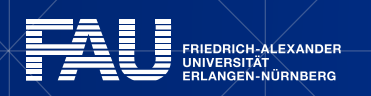

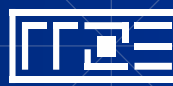